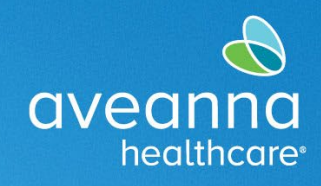

#### SUPPORT SERVICES

This guide will cover how to use the AveannaCare Mobile EVV app to punch and approve hours worked.

Care providers should use the AveannaCare Mobile EVV app to Clock In and Clock Out. Clients verify the hours worked using their Client PIN or through the Client Portal. The verification method selected when the care provider clocks in should be the same verification method used when the care provider clocks out. Please see below for the steps associated with each method.

### Clock In and Out (PIN EVV Method)

Care Providers will share their phone with the client or the client's family to Clock In. Follow the steps below to complete a Clock In for the shift.

#### Clock In

1. The care provider logs into the AveannaCare Mobile EVV app using their username and PIN or Password.

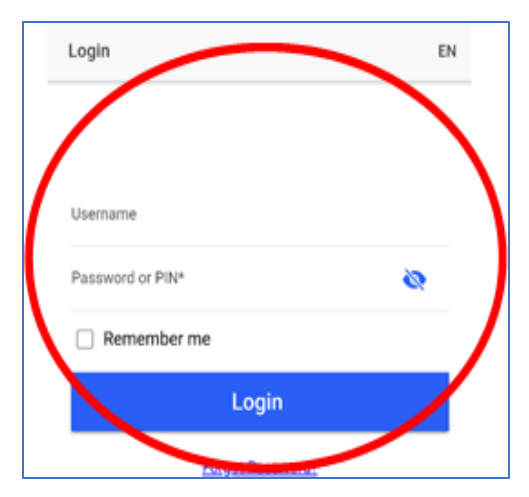

2. Select the **Clock In** button at the top.

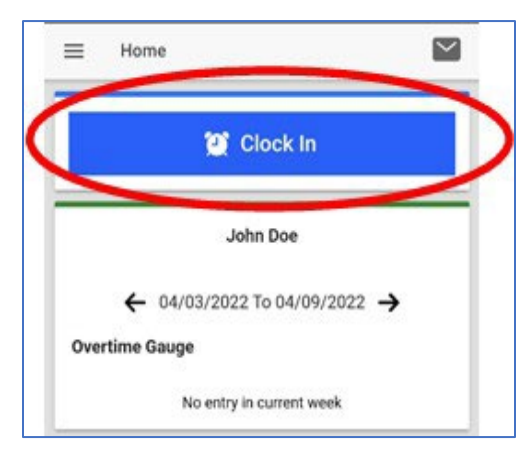

AVEANNACARE MOBILE APP USER GUIDE Page 1 of 14

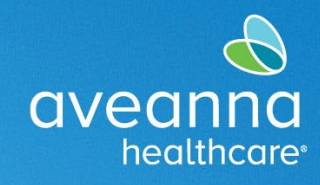

#### SUPPORT SERVICES

3. Select the appropriate Client Name and Service Code combination and press "Continue".

| <            | Clock In      |
|--------------|---------------|
| Client       | ~ 🐂 ال        |
| Service Code | FMS Respite ~ |
|              | Continue      |
|              |               |

4. The EVV Location will default to the correct drop-down menu option.

**Note:** This field can be updated. To update the EVV Location field, click on the **drop-down menu** and select the correct location.

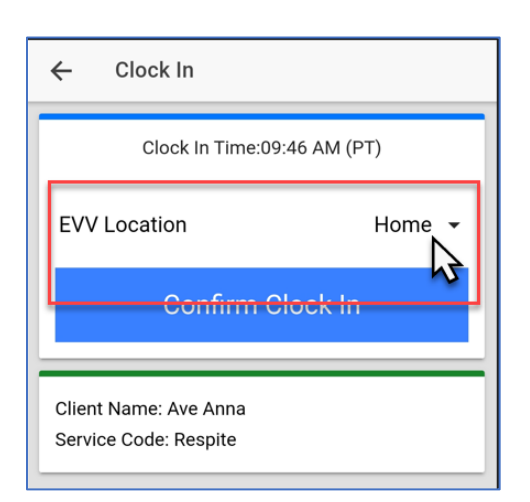

5. Press Confirm Clock In.

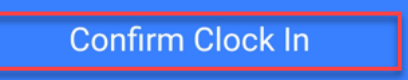

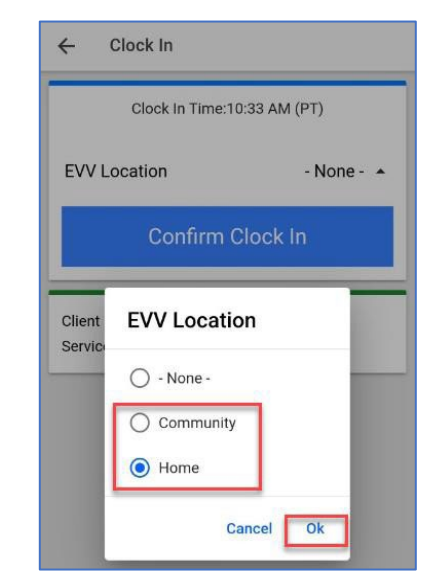

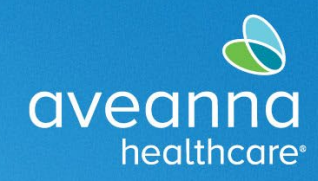

#### SUPPORT SERVICES

#### 6. Select Client PIN.

| Back     | Clock In Verification          |
|----------|--------------------------------|
|          | Clock In Verification Required |
|          | Client PIN                     |
|          | 2 Portal Signoff               |
|          | 2 Portal Signoff               |
|          | ama: Tast Clast                |
| Client N | arrie: rest silerit            |

- 7. Hand the device to the Client. The Client or Client's family will enter their unique four-digit PIN and hit the Submit button.
- 8. An alert will appear stating: "Alert Visit Verification has been Confirmed." Select **Confirm**.

Note: Hand the device back to the Care Provider. Put away the device and continue with your shift.

| Clock In Verification                                  |     |
|--------------------------------------------------------|-----|
|                                                        |     |
| Submit                                                 |     |
| Client Name:<br>Service Code: FMS Respite              |     |
| Alert<br>Visit verification has been confir<br>Confirm | med |

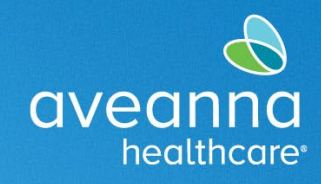

#### SUPPORT SERVICES

### Clock Out

When the shift is over, the Care Provider will log back into the app. Follow the steps below to clock out.

1. Press the "Continue to Clock Out" button. Then press Confirm in the Alert.

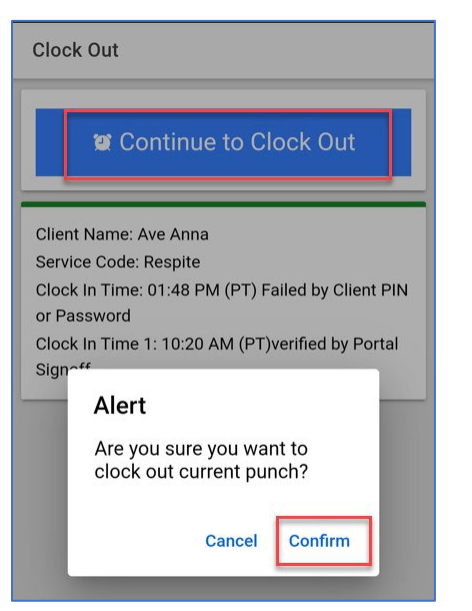

2. Hand the device to the Client. The Client will use their **PIN** to verify the Clock Out. Press **Client PIN**.

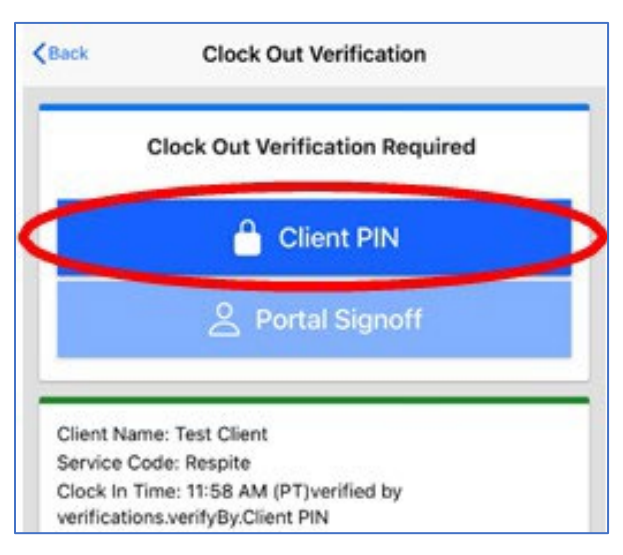

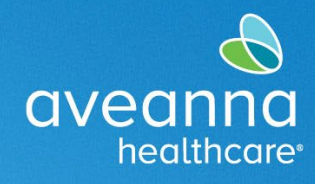

#### SUPPORT SERVICES

- 3. The Client will enter their unique four-digit PIN and hit the Submit button to confirm the clock out punch.
- 4. Then press Confirm.

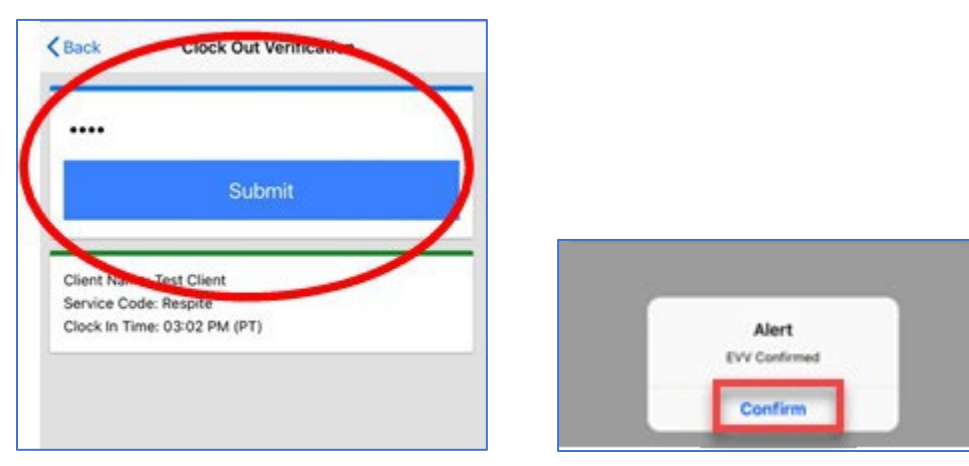

5. Apply a check mark to each acknowledgment, then press the Confirm Clock Out button.

|     | Clock Out Time: 01:27 PM (PT)                                                                                                    |
|-----|----------------------------------------------------------------------------------------------------|
| Add | Notes                                                                                                    |
|     |                                                                                                    |
|     |                                                                                                    |
|     |                                                                                                    |
|     |                                                                                                    |
| Add | Attachment                                                                                                    |
| Add | Attachment<br>I certify the time worked is true<br>and accurate                                                                                                    |
| Add | Attachment<br>I certify the time worked is true<br>and accurate<br>I know my client must sign-off<br>for this to be paid                                                          |
| Add | Attachment<br>I certify the time worked is true<br>and accurate<br>I know my client must sign-off<br>for this to be paid<br>I am not authorized to work<br>over 40 hours per week |

The client verification has been completed for the shift.

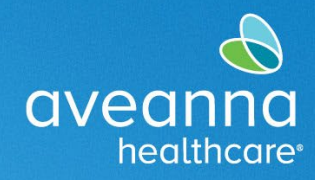

SUPPORT SERVICES

### Clock In and Clock Out (EVV Portal Signoff Method)

### Clock In

Choose this method if the Client is not available at the end of the shift.

1. Care provider logs into the AveannaCare Mobile EVV app with their username and PIN or Password.

| Username         |   |
|------------------|---|
| Password or PIN* | 8 |
| Remember me      |   |
| Login            |   |

- 2. Select the appropriate **Client Name** and **Service Code** combination.
- 3. Press Continue.
- 4. Press Yes on the alert.

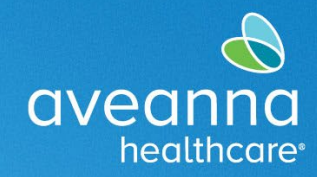

#### SUPPORT SERVICES

| <            | Clock In      |  |
|--------------|---------------|--|
| Client       | ۲             |  |
| Service Code | FMS Respite ~ |  |
|              | Continue      |  |
|              |               |  |

#### 5. Select Confirm Clock In.

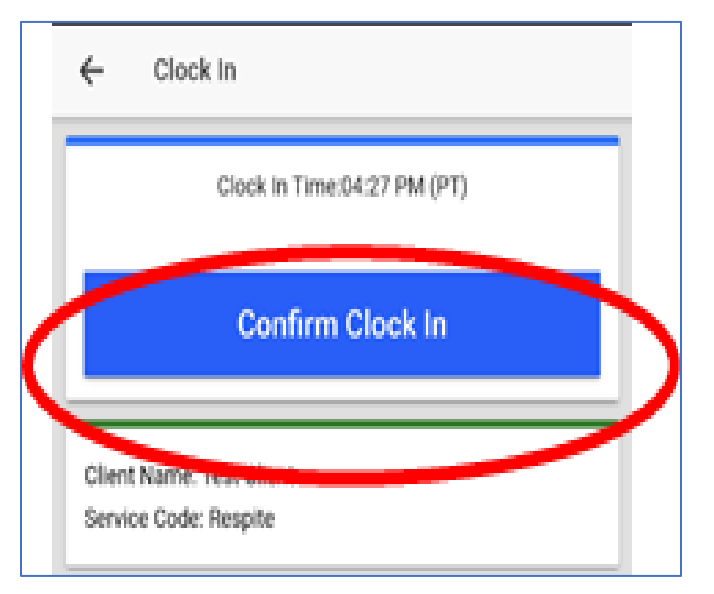

6. The EVV Location will default to the correct drop-down menu option.

**Note:** This field can be updated. To update the EVV Location field, click on the **drop-down menu** and select the correct location.

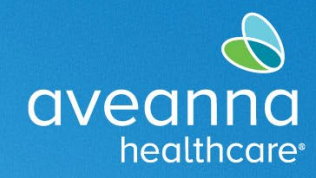

#### SUPPORT SERVICES

| <i>←</i> ( | Clock In                    |
|------------|-----------------------------|
|            | Clock In Time:10:33 AM (PT) |
| EVV Lo     | ocation - None - 🔺          |
|            | Confirm Clock In            |
| Client     | EVV Location                |
|            | O - None -                  |
|            | Community                   |
|            | • Home                      |
|            | Cancel                      |

7. Select Portal Signoff. The Client will log in later to verify the shift.

| Clock In Verification Required |                                |
|--------------------------------|--------------------------------|
| Client PIN                     |                                |
| A Portal Signoff               |                                |
|                                | Clock In Verification Required |

6. An alert will appear stating: "Alert EVV Confirmed. Manual verification will be required." Select **Confirm." Note:** Client must log in to AveannaCare and sign off on the shift(s).

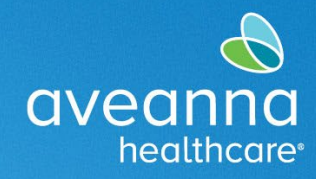

#### SUPPORT SERVICES

| Back                | Clock In Verification                                                             |
|---------------------|-----------------------------------------------------------------------------------|
|                     | Clock In Verification Required                                                    |
|                     | 🔒 Client PIN                                                                      |
|                     | 은 Portal Signoff                                                                  |
| Client N<br>Service | ame: Test Client<br>Code: Respite                                                 |
|                     | Alert<br>EVV Confirmed. Manual verification<br>will be required prior to approval |
|                     |                                                                                   |

### Clock Out

1. When the shift is over, the Care Provider will log back into the app and Select "Continue to Clock Out"

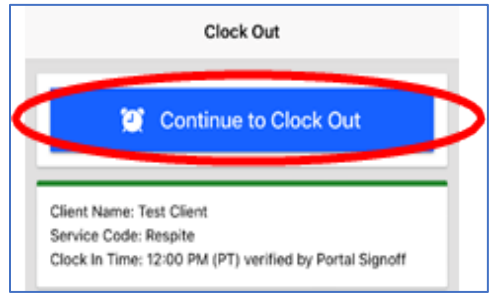

2. The EVV Location drop-down menu will auto-populate the correct setting.

Note: This field can be updated. To update the EVV Location field, click on the drop-down menu arrow. Select an appropriate location, then press Ok. Apply a check mark to each acknowledgment. Press Confirm Clock Out.

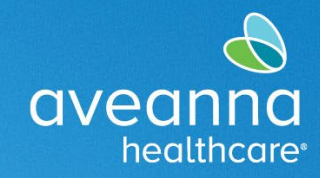

SUPPORT SERVICES

| Clock ( | Dut                                                   |                                                                                           |
|---------|-------------------------------------------------------|-------------------------------------------------------------------------------------------|
| EVV     | Clock Out Time: 09:34 AM (PT)                         | EVV Location defaults to the<br>correct selection. However, this<br>field can be updated. |
| Add     | I Notes                                               | To change click on the drop-<br>down arrow                                                |
|         |                                                       | EVV Location   · None -  Community Home Cancel Ok                                         |
| 0 Add   | d Attachment                                          |                                                                                           |
|         | I certify the time worked is true<br>and accurate     |                                                                                           |
|         | I know my client must sign-off<br>for this to be paid |                                                                                           |
|         | I am not authorized to work<br>over 40 hours per week |                                                                                           |
|         | Confirm Clock Out                                     |                                                                                           |

### Mobile App Time Entry Portal Sign Off

To verify the shift, the client must log in to the AveannaCare Mobile EVV app with their username and PIN or Password.

1. Navigate to the menu at the top left corner represented by 3 horizontal lines.

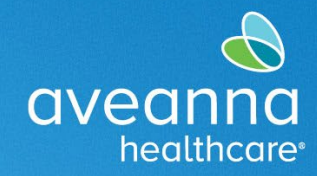

#### SUPPORT SERVICES

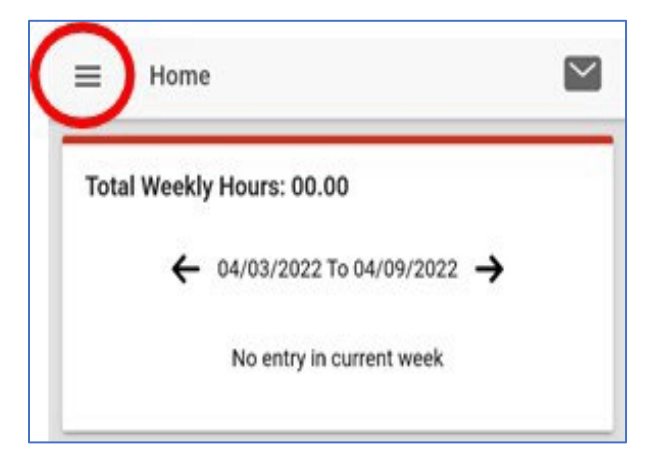

3. Select "Entries Requiring Sign Off"

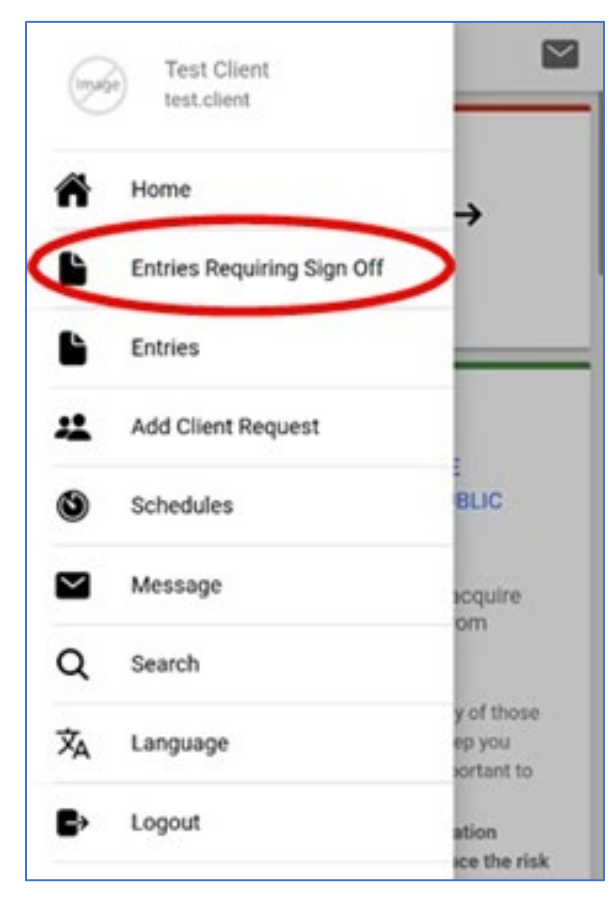

- 4. Hard Press on a Pending entry (not a light tap), and the Actions button will become visible in the top righthand corner.
- 5. Press Action.

AVEANNACARE MOBILE APP USER GUIDE Page 11 of 14

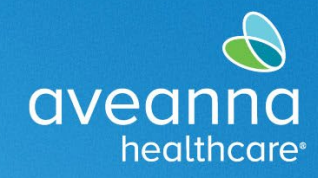

#### SUPPORT SERVICES

| Sign Off Entries (1)                                                                                                    | ACTION |
|----------------------------------------------------------------------------------------------------|--------|
| Service Date: Feb 15, 2022<br>Hours: 0:02:00<br>Client Name: Test Client<br>Account Type: Hourly<br>Service Code: Respite<br>Portal Sign Off: No<br>Status: Pending | ♦      |

6. There will be options as seen in the screenshot below, including.

#### All, Sign Off, Reject, Unselect All, or Cancel.

| =                                                                                   | Sign Off Entries (1)                                                                                     | ACTION |
|-------------------------------------------------------------------------------------|----------------------------------------------------------------------------------------------------|--------|
| Service I<br>Hours: 0<br>Client N:<br>Account<br>Service I<br>Portal Si<br>Statur 1 | Date: Feb 15, 2022<br>02:00<br>Ime: Test Client<br>Type: Hourly<br>Dode: Respite<br>gn Off: No<br>tender | 0      |
|                                                                                     | Select All                                                                                               |        |
| 1                                                                                   | Sign Off                                                                                                 |        |
| (                                                                                   | Reject                                                                                                   |        |
| •                                                                                   |                                                                                                    |        |
| 1                                                                                   | Unselect All                                                                                             | 1      |

#### Select the appropriate option.

4. If all Pending entries are OK, choose **Select All** and then select **Sign Off**.

You have now completed client verification for all shifts pending client sign-off!

AVEANNACARE MOBILE APP USER GUIDE Page 12 of 14 Aveanna Healthcare - For External Use Last revision: 6/3/2025

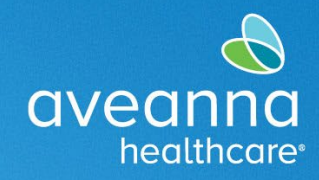

### Aveanna Portal Entries Sign Off

After the Care Provider has completed their shift. You will sign into the AveannaCare web portal here: <u>https://aveanna.dcisoftware.com</u>.

1. Go to the "Entries Requiring Sign Off" tab.

| очеолло ном                   | E                                 |
|-------------------------------|-----------------------------------|
| DASHBOARD                     | Home / Entries Requiring Sign Off |
| ENTRIES REQUIRING SIGN<br>OFF | Entries Requiring Sign Off        |
| ENTRIES                       | From (MW/DD/YYY)                  |

2. Apply a checkmark to one line entry. The sign-off **S** button or the **R** button for the reject options will become available. **Sign off** or **reject** the entry(s). To select all entries, click the "Select All" button.

| ачеоппа ном            | E                |                            |                   |               |             |                                 | 193   | Help 🛛 Site M     | ap ave.an | na 🛦 (  | English 👻        |
|------------------------|------------------|----------------------------|-------------------|---------------|-------------|---------------------------------|-------|-------------------|-----------|---------|------------------|
| DASHBOARD              | Home / Entries R | equiring Sign Off          |                   |               |             |                                 |       |                   |           |         |                  |
| ENTRIES REQUIRING SIGN | Entries R        | equiring Sigr              | n Off             |               |             |                                 |       |                   |           |         |                  |
| NTRIES                 | From (MM/D       | ibnnn)                     |                   | To (MM/D      | omm         |                                 | m     | Type Service C    | ode       |         |                  |
| ACCOUNTS               | Type Employee    |                            |                   | Colort 1 Init |             |                                 | ~     | Tune Rayrate Name |           |         |                  |
| CHEDULES               |                  |                            |                   |               |             |                                 |       |                   |           |         | _                |
|                        |                  |                            |                   |               |             |                                 |       |                   | R         | eset    | Search           |
|                        | Select All       |                            |                   |               |             |                                 |       |                   |           |         |                  |
| 1                      |                  |                            |                   |               |             |                                 |       |                   |           |         | ■ Export         |
|                        |                  |                            |                   |               |             |                                 |       |                   |           | Showing | 5 out of 5 recor |
|                        | id 🔹             | Service Employe<br>Date    | e Service<br>Code | Start<br>Time | End<br>Time | EVV Locations                   | Units | Pay Rate<br>Name  | Status    | EVV     | Action           |
|                        | 36248891         | Mar 21, Bell Train<br>2023 | Respite           | 03:34<br>PM   | 03;37<br>PM | Clock In: N/A<br>Clock Out: N/A | 0.05  | Standard          | Pending   | No      | SR               |
|                        | 36248890         | Mar 21, Bell Train         | Respite           | 03:29         | 03:32       | Clock In: N/A                   | 0.05  | Standard          | Pending   | No      | SR               |

3. Click Sign Off or Reject.

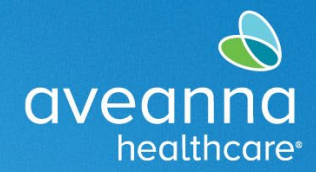

#### SUPPORT SERVICES

|     |                                          |                                                                                       |                                                    |                                               |                                                |                                              |                                                                                                    |                       | E Help                                               | Site Map                                | ave.anna               | 🛔 English 👻                                                            |
|-----|------------------------------------------|---------------------------------------------------------------------------------------|----------------------------------------------------|-----------------------------------------------|------------------------------------------------|----------------------------------------------|----------------------------------------------------------------------------------------------------|-----------------------|------------------------------------------------------|-----------------------------------------|------------------------|------------------------------------------------------------------------|
| Hom | g / Entries Req                          | quiring Sign (                                                                        | Dff                                                |                                               |                                                |                                              |                                                                                                    |                       |                                                      |                                         |                        |                                                                        |
| En  | tries Re                                 | quirin                                                                                | g Sign Off                                         |                                               |                                                |                                              |                                                                                                    |                       |                                                      |                                         |                        |                                                                        |
|     | From (MM/DD                              | /////                                                                                 |                                                    |                                               | To (MM/DD/YY                                   | <u>0</u> 9                                   |                                                                                                    |                       | Type Service Code                                    | 6                                       |                        |                                                                        |
|     | Type Employee                            | é                                                                                     |                                                    |                                               | Select Unit                                    |                                              |                                                                                                    | ~                     | Type Payrate Nam                                     | ie                                      |                        |                                                                        |
|     |                                          |                                                                                       |                                                    |                                               |                                                |                                              |                                                                                                    |                       |                                                      |                                         | Reset                  | Search                                                                 |
| Un  | select All                               | en Off Re                                                                             | slect                                              |                                               |                                                |                                              |                                                                                                    |                       |                                                      |                                         |                        |                                                                        |
| Un  | select All                               | gn Off Ro                                                                             | yect                                               |                                               |                                                |                                              |                                                                                                    |                       |                                                      |                                         | Sho                    | Export<br>wing 5 out of 5 record                                       |
| Un  | Id •                                     | gn Off Re<br>Service<br>Date                                                          | ject                                               | Service Code                                  | Start Time                                     | End Time                                     | EW Locations                                                                                        | Units                 | Pay Rate<br>Name                                     | Status                                  | Sho                    | MExport<br>wing 5 out of 5 record<br>Action                            |
| Un  | select A1                                | Service<br>Date<br>Mar 21,<br>2023                                                    | Employee<br>Bell Train                             | Service Code<br>Respite                       | Start Time<br>03:34 PM                         | End Time<br>03:37 PM                         | EVV Locations<br>Clock In: N/A<br>Clock Out: N/A                                                    | Units<br>0.05         | Pay Rate<br>Name<br>Standard                         | Status<br>Pending                       | Sho<br>EVV<br>No       | Export<br>wing 5 out of 5 record<br>Action                             |
|     | Id •<br>36248891<br>36248890             | Service<br>Date<br>Mar 21,<br>2023<br>Mar 21,<br>2023                                 | Employee<br>Bell Train<br>Bell Train               | Service Code<br>Respite<br>Respite            | Start Time<br>03:34 PM<br>03:29 PM             | End Time<br>03:37 PM<br>03:32 PM             | EVV Locations<br>Clock In: N/A<br>Clock Out: N/A<br>Clock In: N/A<br>Clock Out: N/A                 | Units<br>0.05<br>0.05 | Pay Rate<br>Name<br>Standard<br>Standard             | Status<br>Pending<br>Pending            | Sho<br>EVV<br>No<br>No | Export<br>wing 5 out of 5 record<br>Action<br>S R<br>S R               |
|     | Id •<br>36248891<br>36248892<br>36248889 | gn Off Re<br>Service<br>Date<br>Mar 21,<br>2023<br>Mar 21,<br>2023<br>Mar 21,<br>2023 | Employee<br>Bell Train<br>Bell Train<br>Bell Train | Service Code<br>Respite<br>Respite<br>Respite | Start Time<br>03:34 PM<br>03:29 PM<br>03:23 PM | End Time<br>03:37 PM<br>03:32 PM<br>03:25 PM | EVV Locations<br>Clock In: N/A<br>Clock Out: N/A<br>Clock In: N/A<br>Clock In: N/A<br>Clock In: N/A | Units<br>0.05<br>0.03 | Pay Rate<br>Name<br>Standard<br>Standard<br>Standard | Status<br>Pending<br>Pending<br>Pending | Sho<br>EVV<br>No<br>No | Export<br>wing 5 out of 5 record<br>Action<br>S.R<br>S.R<br>S.R<br>S.R |

ATENCIÓN: si habla español, tiene a su disposición servicios gratuitos de asistencia lingü.stica. Llame al 1-888-255-8360 (TTY: 711). 注意:如果您使用繁體中文,您可以免費獲得語言援助服務。請致電 1-888-255-8360 (TTY: 711)。 Aveanna Healthcare, LLC does not discriminate on the basis of race, color, religion, national origin, age, sex, sexual orientation, gender identity or expression, disability, or any other basis prohibited by federal, state, or local law. © 2025 Aveanna Healthcare, LLC. The Aveanna Heart Logo is a registered trademark of Aveanna Healthcare LLC and its subsidiaries.

Aveanna Healthcare - For External Use Last revision: 6/3/2025